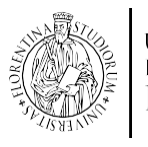

CLA CENTRO LINGUISTICO DI ATENEO

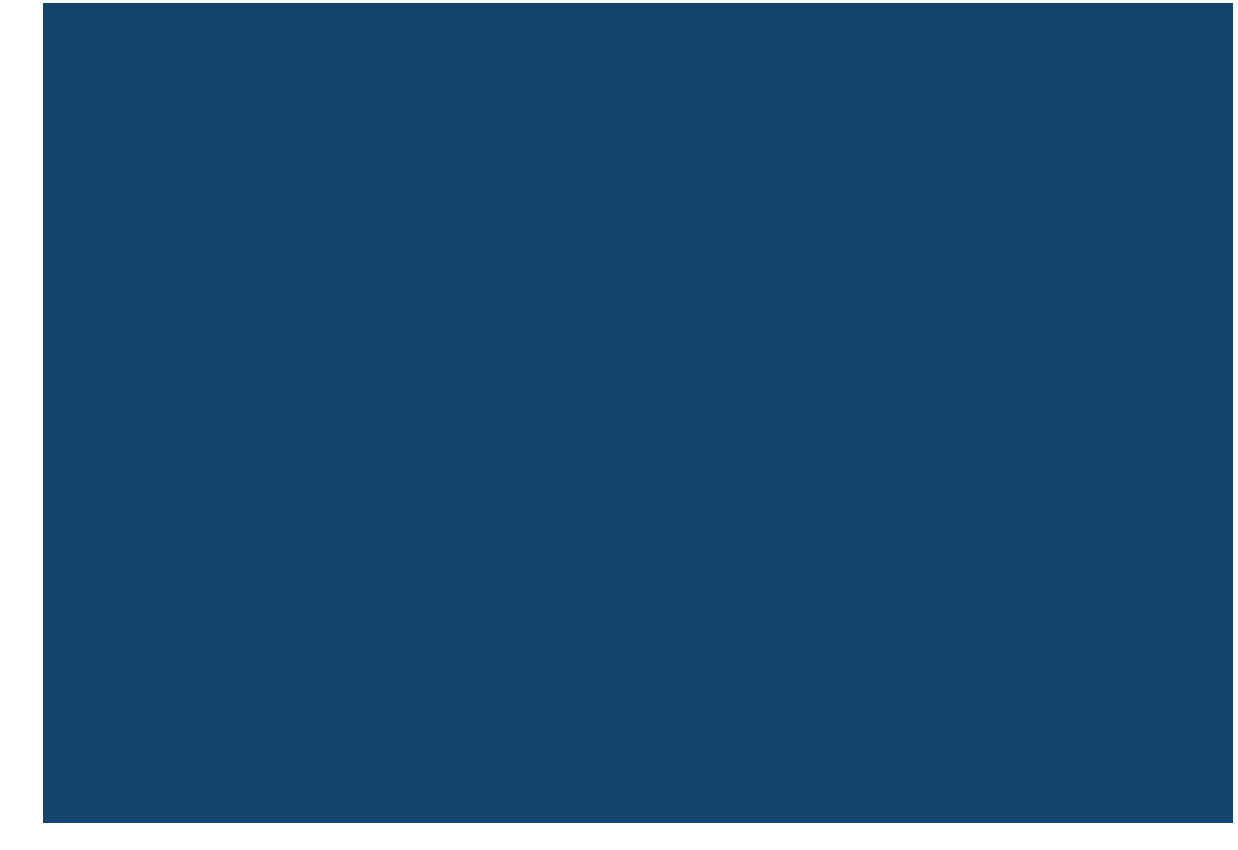

### **TEST DI LINGUA CLA**

Moodle + Google Meet (videoconferenza)

## 1. Informazioni generali

- $\sqrt{1}$  la prova si svolge in modalità telematica tramite videoconferenza  $\sqrt{1}$  le tipologie di prova sono 2:
- una da 40 minuti con 2 comprensioni scritte e domande a scelta multipla a seguire, per l'ammissione alle magistrali di Agraria e di SMFN
- una da 60 minuti con 2 comprensioni scritte e 2 comprensioni orali e

domande a scelta multipla a seguire, per tutte le altre Scuole

✓ i risultati positivi, confermati durante il collegamento, devono essere autocertificati all'atto dell'iscrizione alla magistrale

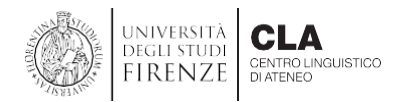

## 1.1 Informazioni generali

#### **DOTAZIONI NECESSARIE**

smartphone o tablet per il collegamento in videoconferenza

PC per l'esecuzione della prova

#### **DOTAZIONI ALTERNATIVE**

solo PC con webcam staccabile

#### oppure:

smartphone per il collegamento in videoconferenza e tablet per esecuzione della prova

- collegamento a internet di tutti i dispositivi
- microfono e webcam per il dispositivo collegato in videoconferenza
- cuffie se la prova prevede la comprensione orale

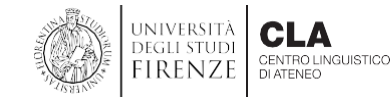

## 2. Prima dell'esame

- AVER RICEVUTO e-mail da parte del CLA per la conferma dell'esame con l'indicazione di data e ora della prova
  - N.B. se si è dotati di PC con webcam staccabile non è necessario scaricare l'applicazione
- AVER SCARICATO sul proprio smartphone la App Google Meet con congruo anticipo rispetto al momento dell'esame (almeno il giorno prima)
- Il giorno dell'esame, ATTENDERE e-mail di invito e cliccare sul link inviato

#### Verificare in anticipo il funzionamento delle apparecchiature

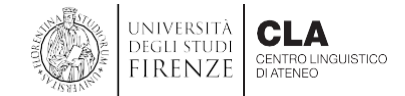

### 3. Preparazione postazione (smartphone + PC)

Per l'esecuzione dell'esame è necessario organizzare la propria postazione come da immagine sotto riportata

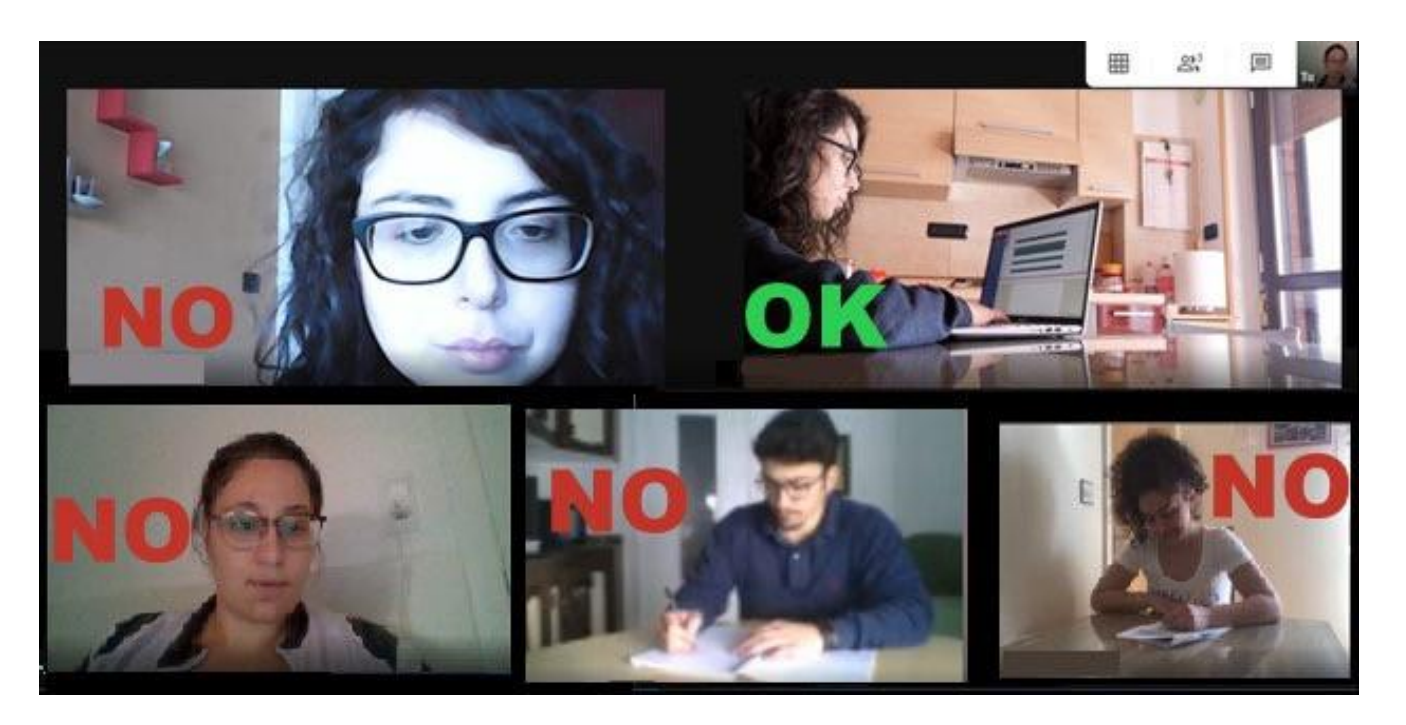

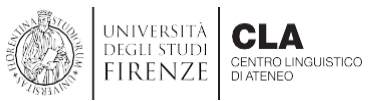

3.1 Preparazione postazione (smartphone + PC)

#### è obbligatorio:

attivare la rotazione automatica dello schermo sul proprio smartphone come in figura

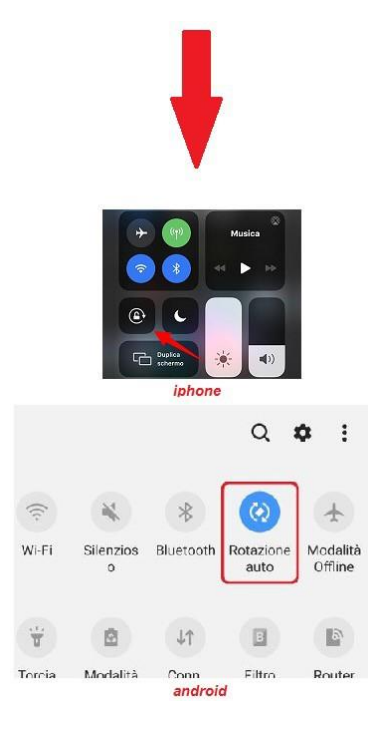

posizionare la webcam o il proprio smartphone in modo che inquadri l'esaminando e lo schermo del PC (assicurarsi che la webcam/smartphone non si muova durante l'esame)

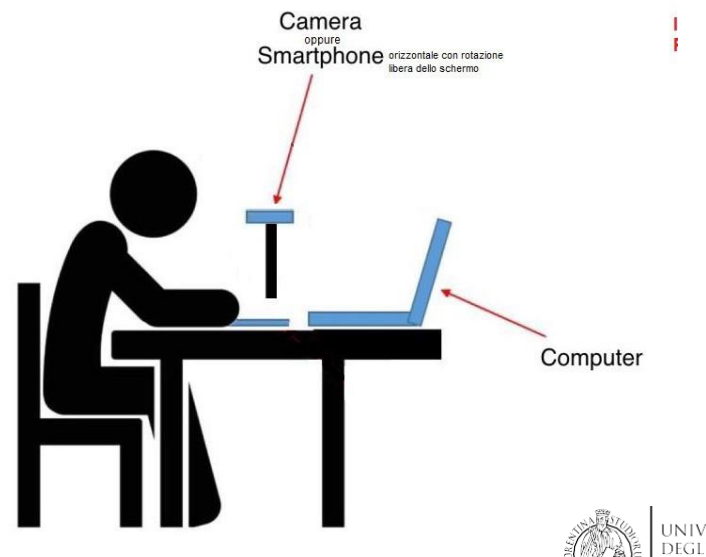

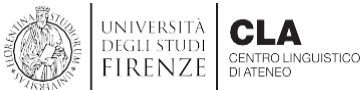

3.2 Preparazione postazione (smartphone + PC)

#### è obbligatorio:

- collegare alla rete elettrica il proprio smartphone e il proprio PC (se portatile) per evitare l'esaurimento della batteria durante la prova
- mediante il proprio smartphone aprire l'App di Google Meet (vedi 4. collegarsi alla videoconferenza)

munirsi di cuffie collegate al PC impostando il ritorno audio solo in cuffia

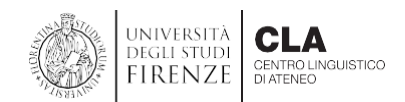

# 4. Google Meet collegarsi alla videoconferenza

 dall'apparecchio scelto per la videoconferenza CLICCARE SUL LINK ricevuto via mail

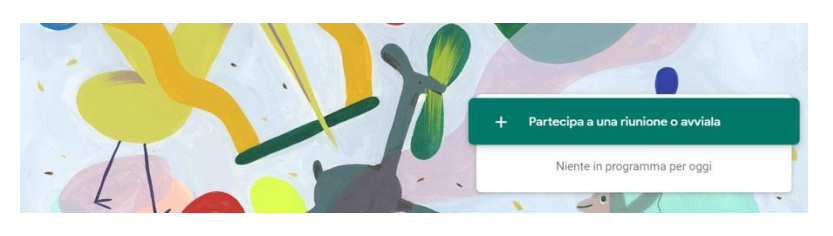

 verificare che la connessione sia stabile

in caso di perdita di connessione della videoconferenza **il test potrebbe essere annullato** 

- in basso si trova il microfono che dovrà rimanere attivo per tutta la durata del test
- tenere attiva la webcam durante tutta la prova. Per la regolarità dell'esame lo sguardo dovrà essere fisso sul PC e non potranno essere usati dizionari e fogli per appunti né APRIRE NUOVE FINESTRE sul PC
- durante l'esame per comunicare con il tutor del CLA utilizzare la chat di Google Meet

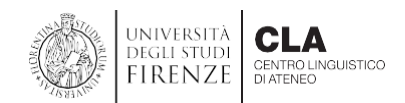

#### 4.1 Google Meet

- quando si entra in una riunione Google Meet, è necessario dare il consenso
  (1) per l'utilizzo della videocamera e del microfono
- dopo aver dato il consenso, attendere e poi cliccare su
  Partecipa (2)

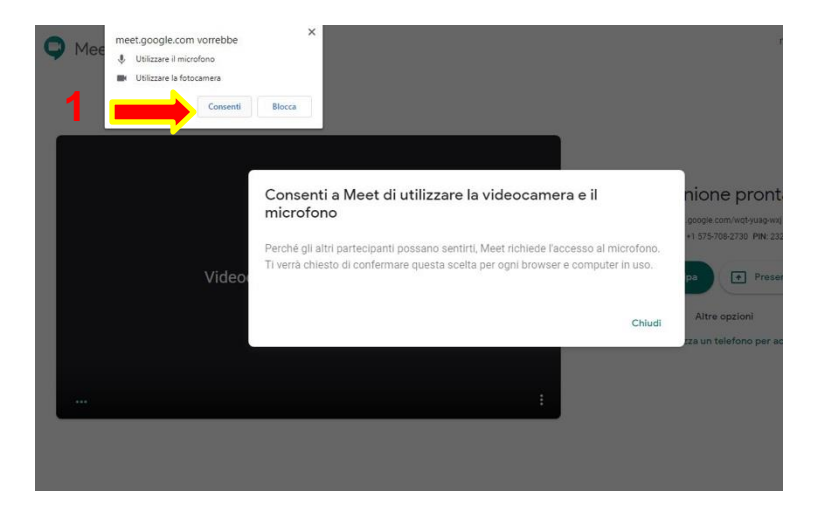

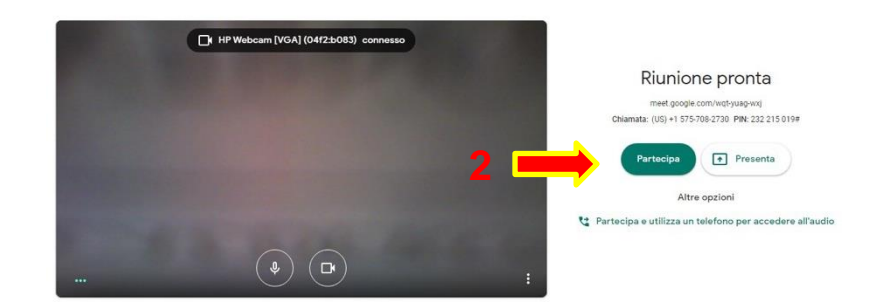

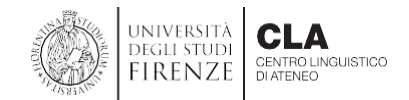

#### 4.2 Google Meet impostazioni audio

 in basso a destra cliccare sui tre puntini (1) e poi su Impostazioni (2) per accedere alle opzioni audio e video della videoconferenza

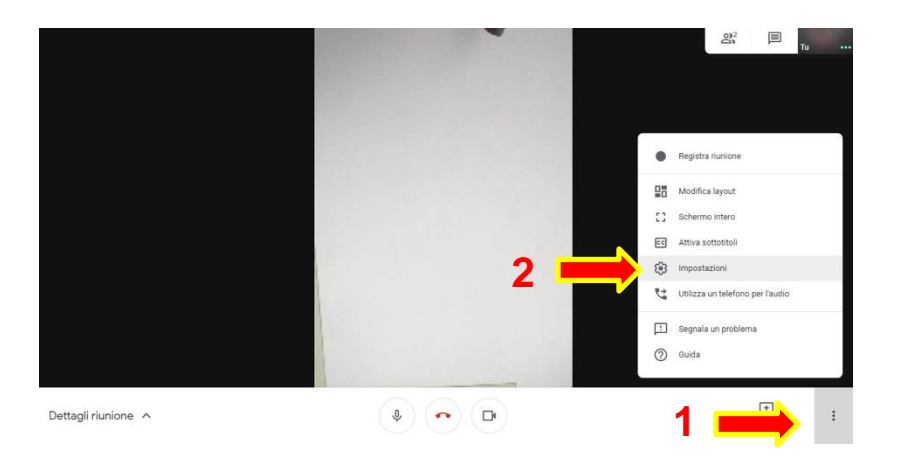

 da qui è possibile impostare e verificare i dispositivi audio (3) (microfono e cuffie o altoparlanti) ed il dispositivo video (4) (webcam)

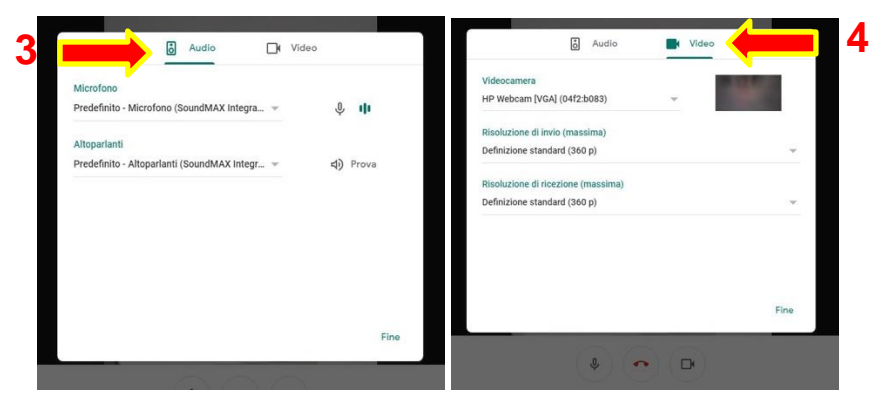

ATTENZIONE: Se durante la videochiamata webcam o microfono non funzionano è necessario uscire e rientrare nella riunione

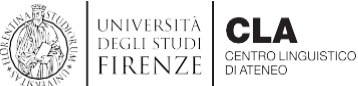

#### 4.3 Google Meet microfono e webcam

in basso nella schermata di Google Meet si trova una barra bianca con diverse icone che appare al passaggio del mouse

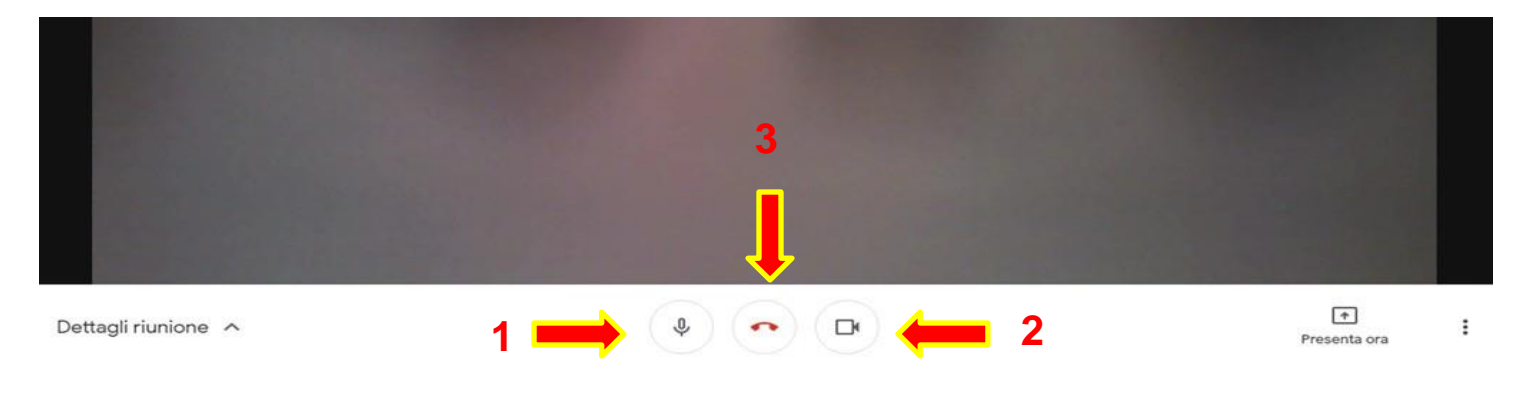

- 1: attivazione e/o disattivazione microfono
- 2: attivazione e/o disattivazione webcam
- **3**: chiusura della videoconferenza
- 4 : interrotta la videochiamata, cliccando su Partecipa di nuovo sarà possibile rientrare nella videoconferenza

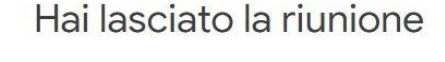

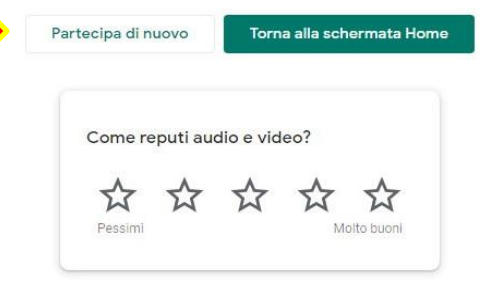

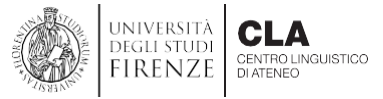

#### 4.4 Google Meet chat

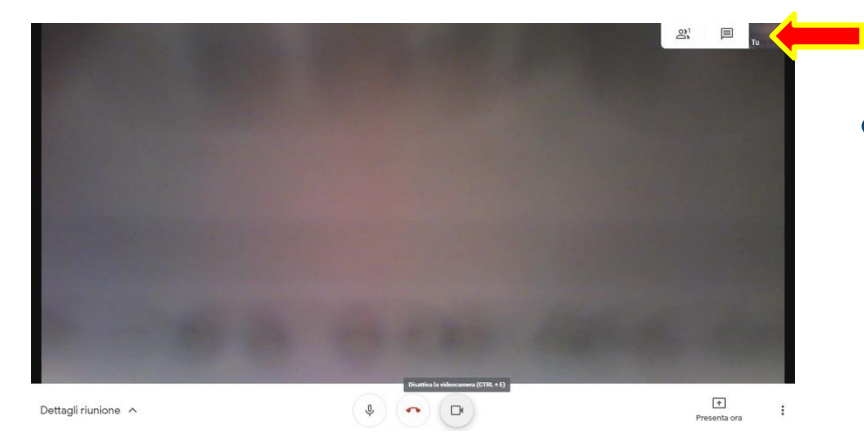

 in alto a destra (1) si trova un'icona a forma di fumetto rettangolare che dà accesso alla chat di Google Meet

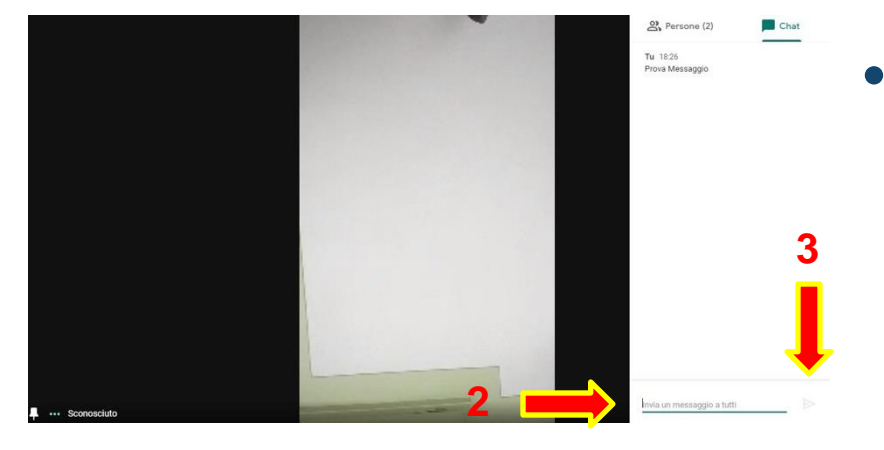

dalla chat è possibile inviare messaggi scrivendo in basso (2) e poi premendo la freccia per l'invio (3). Il messaggio viene inviato e letto da tutti i partecipanti della riunione

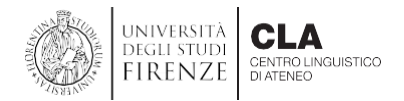

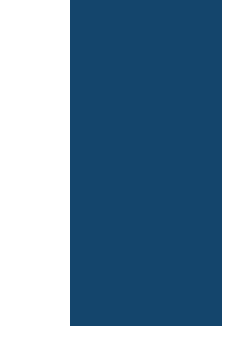

### 4.5 Google Meet presentazione schermo

Annulla

(potrà essere richiesto in caso di collegamento da PC)

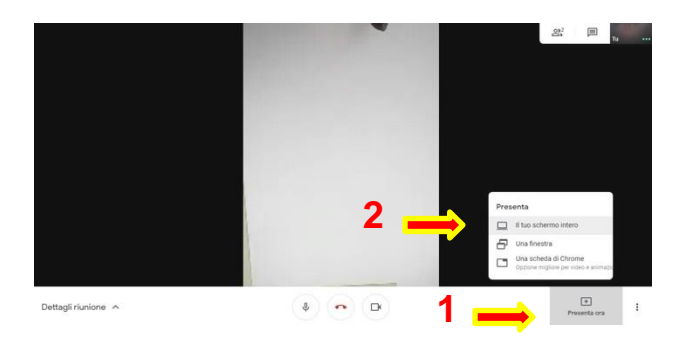

in basso a destra, cliccando su Presenta ora (1) e poi su II tuo schermo intero (2) è possibile condividere il proprio schermo

selezionando II tuo schermo intero (2), apparirà la nuova finestra condividi tutto lo schermo con lo schermo da condividere. Cliccando il riquadro dello schermo da condividere e poi su Condividi (3), i partecipanti vedranno quello che appare nello schermo condiviso

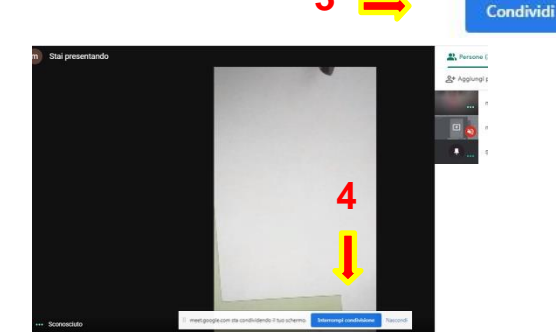

per interrompere la condivisione, basterà cliccare su Interrompi condivisione (4)

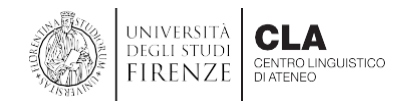

### 5. Abilitare Javascript

- verificare che il browser utilizzato per andare su Internet abbia il Javascript abilitato. Solitamente sui browser, in particolare Google Chrome, è abilitato per default
- in caso contrario, modificare le impostazioni del browser (per es. consultare la pag. <u>https://www.aranzulla.it/come-abilitare-javascript-23691.html</u>)

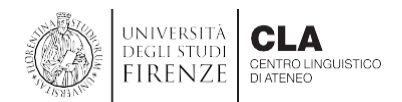

# 6. La prova online accedere

 tenere a portata di mano documento di identità o card UNIFI

- verrà richiesto di fare una panoramica della stanza, di mostrare il documento di identità e di posizionare lo smartphone correttamente come da indicazioni ricevute
- accedere alla pagina che verrà indicata tramite
  SPID/CIE o credenziali di Ateneo; la chiave di iscrizione verrà indicata al momento della prova e direttamente in videoconferenza

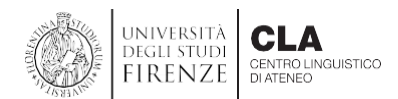

## 6.1 La prova online istruzioni

- i test vengono effettuati tramite l'apertura nel browser di una pagina dedicata, in formato Quiz su piattaforma Moodle
- durante la videoconferenza verranno fornite tutte le indicazioni per l'accesso e verranno anche ripetute le istruzioni qui contenute

- dopo l'autenticazione lo studente accederà all'elenco dei brani che costituiscono l'esame
- il titolo contiene CS se il quiz è di comprensione scritta,
  CO per la comprensione orale
- per iniziare, occorre cliccare sul titolo del primo brano e poi su

Tenta il quiz adesso

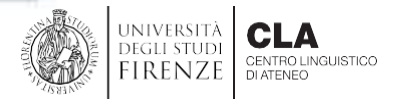

# 6.2 La prova online svolgimento

#### in caso di Comprensione Scritta sotto il brano, sono presentate le domande a scelta multipla

#### Un ateneo giovane con radici antiche

L'Università degli Studi di Firenze ha le sue origini nello Studium Generale che la repubblica fiorentina volle far nascere nel 1321. Le discipline allora insegnate erano il diritto, civile e canonico, le lettere e la medicina. Come docenti furono chiamati molti nomi famosi: Giovanni Boccaccio fu incaricato di tenere lezioni sulla Divina Commedia.

1 - A quale anno risalgono le origini dell'Università degli studi di Firenze?

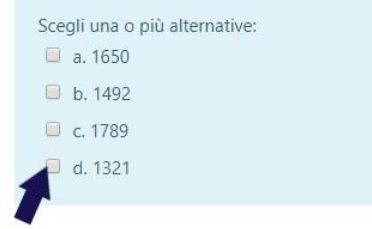

#### in caso di Comprensione Orale

verrà presentato un player con cui ascoltare il brano e le domande a scelta multipla

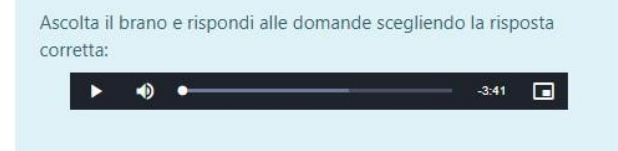

- si può scorrere nella finestra per rileggere il testo scritto oppure riascoltare il brano audio
- per rispondere, basta cliccare sull'opzione scelta, come nell'esempio a lato

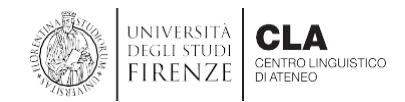

# 6.2.1 La prova online svolgimento

- si può modificare la risposta data
- non verranno assegnati punteggi negativi per le risposte sbagliate
- finito di rispondere a tutte le domande collegate al brano, è necessario cliccare sul pulsante

Termina il tentativo...

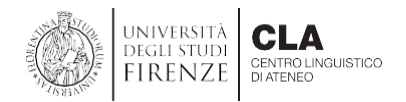

## 6.3 La prova online consegna

a questo punto viene dapprima visualizzata una schermata di sintesi dove lo studente può:

#### Riepilogo del tentativo

| Domanda | Stato                 |  |
|---------|-----------------------|--|
| 1       | Risposta salvata      |  |
| 2       | Risposta salvata      |  |
| 3       | Risposta salvata      |  |
| 4       | Risposta salvata      |  |
| 5       | Risposta salvata      |  |
|         | Torna al tentativo    |  |
|         | Invia tutto e termina |  |

verificare la presenza di eventuali risposte non date e decidere se tornare al tentativo, in caso il tempo concesso non sia finito

#### oppure

consegnare cliccando su
Invia tutto e termina

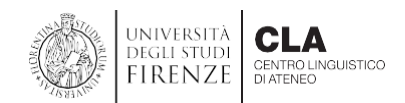

## 6.3.1 La prova online consegna

- per rendere definitiva la consegna, il sistema chiederà un'ulteriore conferma
- viene quindi presentato il punteggio relativamente al brano inizialmente selezionato (fig. 1)
- per passare al brano successivo, occorre tornare su
  Home cliccando sull'apposito pulsante in alto o nel blocco a sinistra (fig. 2)

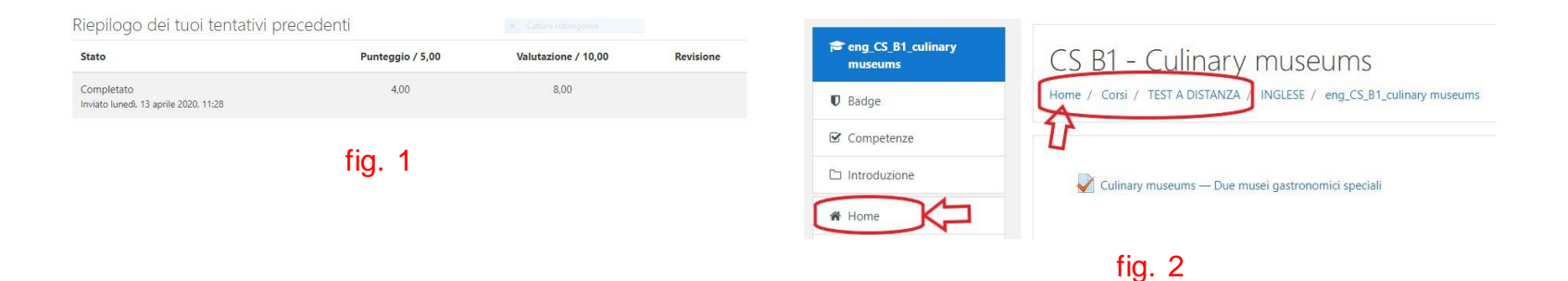

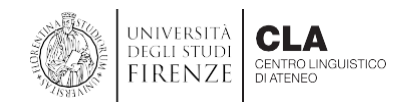